## ЕДИНАЯ ГОСУДАРСТВЕННАЯ ИНФОРМАЦИОННАЯ СИСТЕМА В СФЕРЕ ЗДРАВООХРАНЕНИЯ

# ПОДСИСТЕМА «ФЕДЕРАЛЬНЫЙ РЕЕСТР МЕДИЦИНСКИХ ОРГАНИЗАЦИЙ»

# ПОДСИСТЕМА «ФЕДЕРАЛЬНЫЙ РЕГИСТР МЕДИЦИНСКИХ РАБОТНИКОВ»

ИНСТРУКЦИЯ ПО ПОЛУЧЕНИЮ ДОСТУПА К ФЕДЕРАЛЬНОМУ РЕЕСТРУ МЕДИЦИНСКИХ ОРГАНИЗАЦИЙ И ФЕДЕРАЛЬНОМУ РЕГИСТРУ МЕДИЦИНСКИХ РАБОТНИКОВ

### АННОТАЦИЯ

Настоящий документ является инструкцией по получению доступа к Федеральному реестру медицинских организаций (далее – ФРМО) и Федеральному регистру медицинских работников (далее – ФРМР).

Данная инструкция содержит:

1) информацию о действиях, подлежащих выполнению пользователями для получения доступа к ФРМО и ФРМР;

2) матрицу прав и ролей пользователей ФРМО и ФРМР;

3) формы и требования к содержанию заявок на предоставление доступа к ФРМО и ФРМР.

## Оглавление

| Перечень условных сокращений                                                         | . 4 |
|--------------------------------------------------------------------------------------|-----|
| Порядок получения доступа к ФРМО/ФРМР                                                | . 5 |
| ПРИЛОЖЕНИЕ 1. Матрица прав и ролей пользователей ФРМО/ФРМР                           | 12  |
| ПРИЛОЖЕНИЕ 2. Форма заявки на предоставление доступа к ФРМО                          | 14  |
| ПРИЛОЖЕНИЕ 3. Форма заявки на предоставление доступа к ФРМР                          | 15  |
| ПРИЛОЖЕНИЕ 4. Форма заявки на предоставление доступа одновременно к ФРМО и ФРМ<br>16 | ſP  |
| ПРИЛОЖЕНИЕ 5. Последовательность действий для получения доступа к ФРМО/ФРМР          |     |
| (схема)                                                                              | 17  |
| ПРИЛОЖЕНИЕ 6. История изменений документа                                            | 18  |

# Перечень условных сокращений

| Аббревиатура | Расшифровка                                                                                                    |  |  |  |  |  |  |
|--------------|----------------------------------------------------------------------------------------------------|--|--|--|--|--|--|
| ЕГИСЗ        | Единая государственная информационная система в сфере здравоохранения                                                                          |  |  |  |  |  |  |
| ЕПГУ         | Единый портал государственных услуг                                                                                                    |  |  |  |  |  |  |
| ИА ЕГИСЗ     | Единая система идентификации, аутентификации и авторизации пользователей Единой государственной информационной системы в сфере здравоохранения |  |  |  |  |  |  |
| M3           | Министерство здравоохранения Российской Федерации                                                                                              |  |  |  |  |  |  |
| ИНН          | Идентификационный номер налогоплательщика                                                                                                    |  |  |  |  |  |  |
| МО           | Медицинская организация                                                                                                    |  |  |  |  |  |  |
| нии          | Научно-исследовательский институт                                                                                                    |  |  |  |  |  |  |
| НСИ          | Нормативно-справочная информация                                                                                                    |  |  |  |  |  |  |
| 00           | Образовательная организация                                                                                                    |  |  |  |  |  |  |
| ОГРН         | Основной государственный регистрационный номер                                                                                                 |  |  |  |  |  |  |
| ОУЗ          | Орган исполнительной власти субъекта Российской Федерации, осуществляющий функции в области здравоохранения                                    |  |  |  |  |  |  |
| РФ           | Российская Федерация                                                                                                    |  |  |  |  |  |  |
| СНИЛС        | Страховой номер индивидуального лицевого счета                                                                                                 |  |  |  |  |  |  |
| СТП ЕГИСЗ    | Служба технической поддержки Единой государственной информационной системы в сфере здравоохранения                                             |  |  |  |  |  |  |
| ФО           | Фармацевтическая организация                                                                                                    |  |  |  |  |  |  |
| ФОИВ         | Федеральный орган исполнительной власти в сфере охраны здоровья                                                                                |  |  |  |  |  |  |
| ФРМО, реестр | Федеральный реестр медицинских организаций                                                                                                    |  |  |  |  |  |  |
| ФРМР         | Федеральный регистр медицинских работников                                                                                                    |  |  |  |  |  |  |

#### Порядок получения доступа к ФРМО/ФРМР

Настоящий порядок получения доступа к ФРМО/ФРМР применяется:

- 1) для организаций, внесенных в реестр на дату подачи заявки на предоставление доступа;
- для организаций, отсутствующих в реестре (в том числе для соискателей лицензии на осуществление медицинской/фармацевтической деятельности), при условии одновременной подачи заявки на предоставление доступа и заявки на добавление организации в ФРМО.

Для получения доступа к ФРМО/ФРМР необходимо:

1.1. Проверить наличие организации в ФРМО путем поиска организации в справочнике ФРНСИ «Реестр медицинских организаций Российской Федерации», формируемом на основании данных реестра И расположенном по ссылке https://nsi.rosminzdrav.ru/#!/refbook/1.2.643.5.1.13.13.11.1461

Для поиска организации в поле поиска укажите ее ИНН, ОГРН или наименование. Если сведения о Вашей организации содержатся в вышеназванном справочнике, переходите к пункту 2 настоящей инструкции.

1.2. Если Ваша организация отсутствует в вышеуказанном справочнике либо если Вам необходимо внести в ФРМО/ФРМР сведения для получения лицензии на осуществление медицинской/фармацевтической деятельности, следует подать заявку на добавление Вашей организации в ФРМО. Формы заявок, требования к их оформлению и описание процесса добавления организаций в реестр содержатся в Приложении 1 к Руководству пользователя ФРМО, размещенному по ссылке <u>http://portal.egisz.rosminzdrav.ru/materials/423</u>

Подготовьте заявку на добавление Вашей организации в ФРМО в соответствии с требованиями пункта 1.1 Приложения 1 к Руководству пользователя ФРМО и переходите к пункту 2 настоящей инструкции.

2. Зарегистрироваться на Едином портале государственных услуг (далее – ЕПГУ) по адресу <u>https://www.gosuslugi.ru/</u>

3. Подтвердить учетную запись на ЕПГУ до 3-го уровня (рисунок 1). Инструкция по подтверждению учетной записи на ЕПГУ размещена по адресу <u>https://www.gosuslugi.ru/help/faq/c-1/1</u>

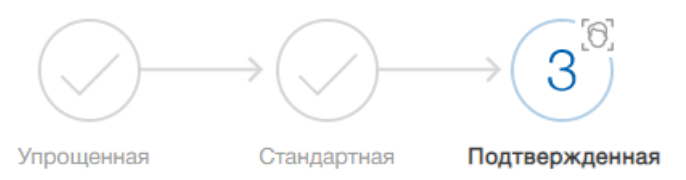

У вас подтвержденная учетная запись!

Рисунок 1 – Подтвержденная учетная запись на ЕПГУ

4. Пройти первичную авторизацию в следующем порядке: в адресной строке web-браузера ввести адрес <u>http://nr.egisz.rosminzdrav.ru/</u>

На экране отобразится страница авторизации Единой системы идентификации, аутентификации и авторизации пользователей Единой государственной информационной системы в сфере здравоохранения (далее – ИА ЕГИСЗ) (рисунок 2).

| госуслуги                                        | Единая система<br>идентификации и аутентификации |  |  |  |  |  |
|--------------------------------------------------|--------------------------------------------------|--|--|--|--|--|
| В                                                | а егисз                                          |  |  |  |  |  |
| Телефон, почта                                   | а или СНИЛС                                      |  |  |  |  |  |
| Пароль                                           |                                                  |  |  |  |  |  |
| 🗌 Не запомина                                    | ать логин и пароль                               |  |  |  |  |  |
|                                                  | Войти                                            |  |  |  |  |  |
| Яне                                              | знаю пароль                                      |  |  |  |  |  |
| Зарегистрируйтесь для полного доступа к сервисам |                                                  |  |  |  |  |  |
| Вход с помощы                                    | о электронной подписи                            |  |  |  |  |  |

Рисунок 2 – Страница авторизации ИА ЕГИСЗ

В верхнем поле указать логин пользователя (СНИЛС); в нижнем – пароль от учетной записи на ЕПГУ. Затем нажать кнопку «Войти».

В случае прохождения пользователем первичной авторизации на экране отображается стартовая страница ЕГИСЗ с кнопкой «Доступ к ФРМР/ФРМО» (рисунок 3).

| where the second second s |                                                                   |
|----------------------------------------------------------------------------------------------------|-------------------------------------------------------------------|
| B                                                                                                    |                                                                   |
| Borne e<br>emanueman                                                                                                    |                                                                   |
| Councils and service: #38(0).58(0).21(2) (ins Descent)                                                                                                    | 8.2016/2021 Министротора эпоросстрание Российний Ферералия        |
| Обращение в тех. поддержу: еріях@нtex.ru   ЕГИСЗ.РФ                                                                                                    | Версия: 1.7.8 (Сборка 296/сb1) 9 ог 24.12.2020)<br>Узет: m-web-03 |

Рисунок 3 – Стартовая страница ЕГИСЗ до предоставления доступа при пройденной первичной авторизации

Обращаем внимание пользователей, что на данном этапе доступ к ФРМО/ФРМР еще отсутствует. При нажатии кнопки «Доступ к ФРМР/ФРМО» осуществляется автоматическое скачивание настоящей инструкции.

В случае, если первичная авторизация не пройдена, при переходе по ссылке <u>http://nr.egisz.rosminzdrav.ru/</u> отрывается окно без кнопки «Доступ к ФРМР/ФРМО» (рисунок 4).

🜍 ЕГИСЗ Служба поддержки: 8-800-500-74-78 (по России) © 2016-2020 Министерство здравоохранения Российской Федерации Версия: 1.6.7 (Сборка 492ас23 от 19.03.2020) Узел: web-02 Обращение в тех. поддержку: egisz@rt-eu.ru | ЕГИСЗ.РФ

Рисунок 4 – Стартовая страница ЕГИСЗ до предоставления доступа при отсутствии первичной авторизации

В случае, если на экране отображается стартовая страница ЕГИСЗ как на рисунке 4, Вам следует пройти первичную авторизацию как было описано выше.

После прохождения первичной авторизации Вам необходимо закрыть в web-браузере страницу ЕГИСЗ и вернуться к выполнению пунктов 5-10 настоящей инструкции.

5. Подготовить заявку на предоставление пользователю(-ям) доступа к ФРМО/ФРМР в формате .doc или .xlsx.

Форма заявки для получения доступа к ФРМО приведена в <u>Приложении 2</u> Форма заявки для получения доступа к ФРМР приведена в <u>Приложении 3</u> Форма заявки для получения доступа одновременно к ФРМО/ФРМР приведена в <u>Приложении 4</u>

Для перехода к вышеуказанным приложениям необходимо нажать на клавиатуре клавишу «Ctrl» и кликнуть мышкой на ссылку (ссылка – это текст, выделенный фиолетовым цветом и подчеркиванием, например: <u>ссылка</u>); для возврата к тексту необходимо при нажатой

на клавиатуре клавише «Alt» нажать клавишу  $\Theta$  (стрелка влево).

Заявка на получение доступа должна содержать следующую информацию:

- СНИЛС пользователя;
- Фамилия пользователя;
- Имя пользователя;
- Отчество пользователя (при наличии);
- адрес электронной почты пользователя;

– субъект РФ. Для всех ролей, кроме «Работник ФОИВ (ФРМО)», «Работник ФОИВ (ФРМР)», «Работник МЗ (ФРМО)», «Работник МЗ (ФРМР)» указывается субъект РФ, в котором зарегистрирована организация, к сведениям о которой нужно предоставить доступ. Для ролей «Работник ФОИВ (ФРМО)», «Работник ФОИВ (ФРМР)», «Работник МЗ (ФРМО)» и «Работник МЗ (ФРМР)» указывается значение «РФ»;

– полное наименование организации, к сведениям о которой требуется предоставить доступ. Для ролей «Работник ОУЗ (ФРМО)» и «Работник ОУЗ (ФРМР)» указывается значение «все организации, подведомственные {наименование ОУЗ субъекта РФ}». Для ролей «Работник ФОИВ (ФРМО)» и «Работник ФОИВ (ФРМР)» указывается значение «все организации, подведомственные {наименование ФОИВ}». Для ролей «Работник МЗ (ФРМО)» и «Работник МЗ (ФРМР)» указывается значение «все организации РФ»;

– краткое наименование организации, к сведениям о которой требуется предоставить доступ. Для ролей «Работник ОУЗ (ФРМО)» и «Работник ОУЗ (ФРМР)» указывается значение «все организации, подведомственные {наименование ОУЗ субъекта РФ}». Для ролей «Работник ФОИВ (ФРМО)» и «Работник ФОИВ (ФРМР)» указывается значение «все организации, подведомственные {наименование ФОИВ (ФРМР)» указывается значение «все организации, подведомственные {наименование ФОИВ (ФРМР)» указывается значение «все организации, подведомственные {наименование ФОИВ (ФРМР)» указывается значение «все организации, подведомственные {наименование ФОИВ}». Для ролей «Работник МЗ (ФРМР)» указывается значение «все организации РФ»;

 наименование подсистемы, к которой необходим доступ (ФРМО или ФРМР или к обеим подсистемам сразу);

 наименование роли согласно матрице прав и ролей пользователей ФРМО/ФРМР (Приложение 1). Для выбора роли следует нажать на ячейку таблицы, раскрыть список нажатием на кнопку «стрелка вниз» («▼») и выбрать необходимое значение. Обращаем внимание пользователей, что в настоящее время ответственным работникам фармацевтических организаций и ответственным работникам соискателей лицензии на осуществление фармацевтической деятельности доступ к ФРМР не предоставляется.

Все поля заявки подлежат обязательному заполнению.

В случае предоставления доступа к ФРМО/ФРМР нескольким сотрудникам в табличную часть заявки добавляются строки (1 пользователь = 1 строка табличной формы заявки). Для каждого пользователя должен быть указан уникальный (неповторяющийся) адрес электронной почты.

При предоставлении одному сотруднику доступа одновременно к ФРМО и ФРМР уровень доступа для каждой роли должен быть одинаковым (например, «Работник МО (ФРМО)» и «Работник МО (ФРМР)»).

Распечатать заполненную заявку. Подписать ее руководителем организации (лицом, 6. его замещающим)/индивидуальным предпринимателем либо уполномоченным лицом, действующим основании доверенности, оформленной в соответствии на требованиями действующего законодательства PΦ. Проставить оттиск с печати организации/индивидуального предпринимателя (при наличии печати). Оттиск печати необходимо ставить так, чтобы была четко видна подпись уполномоченного лица и вся информация на оттиске печати. В случае, если заявка подписана лицом на основании доверенности, проставление оттиска печати является необязательным.

7. Отсканировать заполненную, распечатанную и подписанную заявку, сохранив ее в формате .pdf или .jpg.

8. Направить в СТП ЕГИСЗ на адрес электронной почты egisz@rt-eu.ru:

1) заявку в двух экземплярах:

1-й экземпляр – сканированная копия заявки в формате .pdf или .jpg;

2-й экземпляр – заявка в формате .doc или .xlsx (редактируемая);

 сканированную копию доверенности на лицо, подписавшее заявку (если заявка подписана лицом, действующим на основании доверенности);

При отсутствии организации в ФРМО заявка на ее добавление в реестр направляется в СТП ЕГИСЗ вместе с заявкой на предоставление доступа к ФРМО/ФРМР. 9. Ожидать ответного письма СТП ЕГИСЗ о выполнении заявки и предоставлении доступа к ФРМО/ФРМР сотруднику(-ам), указанному(-ым) в заявке. Письмо направляется на адрес электронной почты, с которого была отправлена заявка.

10. По получении ответного письма СТП ЕГИСЗ о выполнении заявки проверить наличие доступа: в адресной строке web-браузера ввести адрес <u>http://nr.egisz.rosminzdrav.ru/</u>

На экране отобразится страница авторизации ИА ЕГИСЗ (рисунок 2). В верхнем поле указать логин пользователя (СНИЛС); в нижнем – пароль от учетной записи на ЕПГУ.

Далее нажать кнопку «Войти». Произойдет переход на стартовую страницу ЕГИСЗ (рисунок 5).

| Фамилия Имя<br>Отчество         Калитика и<br>статистика           Почество         Статистика           Почество         Статистика           Почество         Статистика           Почество         Статистика           Почество         Статистика           Почество         Статистика           Почество         Статистика           Статистика         Статистика           Почество         Статистика           Статистика         Статистика           Статистика         Статистика | 🦉 ЕГИСЗ 🇱 ФРМО/ФРМР I 📋 Анализ I 🚓 НСИ I 🗘 Помощь 📤 Фамил                                     |                               |  |  |  |  |  |  |  |  |
|----------------------------------------------------------------------------------------------------|-----------------------------------------------------------------------------------------------|-------------------------------|--|--|--|--|--|--|--|--|
| Мой Профиль       Уведолления       Збл       Мин отчеты         19       19       Калькуляция туб. препаратов         * Доступные регистры       19       Калькуляция туб. препаратов         * Доступные регистры       19       Калькуляция туб. препаратов         * Слокк по базе пациентов       Федеральный регистр лиц больных туберкулезом       Калькуляция туб. препаратов         • Система мониторинга состояния здоровыя детей, родившихая с экстремально низкой массой тела       Подсистема учета специализированной медицинской помощи                                                                                                    | Фамилия Имя<br>Отчество                                                                       | Аналитика и<br>статистика     |  |  |  |  |  |  |  |  |
| <ul> <li>Поиск по базе пациентов</li> <li>Федеральный регистр лиц, больных туберкулезом</li> <li>Система мониторинга состояния здоровья детей,<br/>родившихся с экстремально низкой массой тела</li> <li>Подсистема учета специализированной медицинской<br/>помощи</li> </ul>                                                                                                    | Мой Профиль<br>Узедомления<br>35<br>Ф<br>Ф<br>Ф<br>Мой стчеты<br>19                           | 💊 Калькуляция туб. препаратов |  |  |  |  |  |  |  |  |
| <ul> <li>Федеральный регистр лиц, больных туберкулезом</li> <li>Система мониторинга состояния здоровья детей,<br/>родившихся с экстремально низкой массой тела</li> <li>Подсистема учета специализированной медицинской<br/>помощи</li> </ul>                                                                                                    | Поиск по базе пациентов                                                                       |                               |  |  |  |  |  |  |  |  |
| <ul> <li>Система мониторинга состояния здоровья детей,<br/>родившихся с экстремально низкой массой тела</li> <li>Подсистема учета специализированной медицинской<br/>помощи</li> </ul>                                                                                                    | 🗣 Федеральный регистр лиц, больных туберкулезом                                               |                               |  |  |  |  |  |  |  |  |
| • Подсистема учета специализированной медицинской помощи                                                                                                    | Система мониторинга состояния здоровья детей,<br>родившихся с экстремально низкой массой тела |                               |  |  |  |  |  |  |  |  |
|                                                                                                    | <ul> <li>Подсистема учета специализированной медицинско<br/>помощи</li> </ul>                 | A                             |  |  |  |  |  |  |  |  |
| Федеральный регистр лиц, инфицированных вирусом<br>иммунодефицита человека                                                                                                    | Федеральный регистр лиц, инфицированных вирусом<br>иммунодефицита человека                    | a                             |  |  |  |  |  |  |  |  |
| ★ ΦΡΜΟ/ΦΡΜΡ                                                                                                    | ★ ФРМО/ФРМР                                                                                   |                               |  |  |  |  |  |  |  |  |

Рисунок 5 – Стартовая страница ЕГИСЗ после предоставления доступа

На стартовой странице ЕГИСЗ отображается список доступных пользователю подсистем ЕГИСЗ согласно предоставленной(-ым) роли(-ям).

В случае если при переходе по ссылке <u>http://nr.egisz.rosminzdrav.ru/</u> стартовая страница ЕГИСЗ открывается некорректно (то есть у пользователя открывается окно стартовой страницы ЕГИСЗ до предоставления ему доступа (см. рисунок 3), рекомендуется очистить кэш и Cookieфайлы web-браузера и перейти по указанной ссылке повторно. Если рекомендованные действия не помогают, следует направить в СТП ЕГИСЗ на адрес электронной почты **egisz@rt-eu.ru** заявку с описанием проблемы и приложением скрин-шотов экрана с ошибкой. Порядок работы с ФРМО и ФРМР регламентируются соответствующим руководством пользователя.

Руководство пользователя ФРМО доступно для скачивания по ссылке <u>http://portal.egisz.rosminzdrav.ru/materials/423</u>

Руководство пользователя ФРМР доступно для скачивания по ссылке http://portal.egisz.rosminzdrav.ru/materials/425

# ПРИЛОЖЕНИЕ 1. Матрица прав и ролей пользователей ФРМО/ФРМР

Таблица 1 – Матрица прав и ролей пользователей ФРМО

| Права/роли ФРМО                                                                                                    | Работник МЗ<br>(ФРМО) | Работник ОУЗ<br>(ФРМО) | Работник МО<br>(ФРМО) | Работник ФО<br>(ФРМО) | Работник<br>ФОИВ<br>(ФРМО) | Работник ОО<br>(ФРМО) |
|----------------------------------------------------------------------------------------------------|-----------------------|------------------------|-----------------------|-----------------------|----------------------------|-----------------------|
| Просмотр сведений об организации                                                                                                    | +                     | +                      | +                     | +                     | +                          | +                     |
| Редактирование основных сведений об организации                                                                                                 |                       |                        | +                     | +                     |                            | +                     |
| Создание записей в блоках карточки организации (кроме внесения сведений о лицензиях)                                                            |                       |                        | +                     | +                     |                            | +                     |
| Редактирование записей в блоках карточки организации (кроме изменения сведений о лицензиях)                                                     |                       |                        | +                     | +                     |                            | +                     |
| Удаление записей в блоках карточки<br>организации (кроме удаления<br>основных сведений, данных об адресе<br>организации и сведений о лицензиях) |                       |                        | +                     | +                     |                            | +                     |
| Перевод карточки организации<br>в архив                                                                                                    |                       |                        |                       |                       |                            |                       |
| Формирование отчетов (объем данных в отчете зависит от роли пользователя)                                                                       | +                     | +                      | +                     |                       | +                          | +                     |
|                                                                                                    |                       | Общие пр               | ивилегии              |                       |                            |                       |
| Просмотр НСИ                                                                                                    | +                     | +                      | +                     | +                     | +                          | +                     |
| Доступ уровня федерации                                                                                                    | +                     |                        |                       |                       | +                          |                       |
| Доступ уровня региона                                                                                                    |                       | +                      |                       |                       |                            |                       |
| Доступ уровня ведомства                                                                                                    |                       |                        |                       |                       | +                          |                       |

Таблица 2 – Матрица прав и ролей пользователей ФРМР

| Права/роли ФРМР                                                                                                    | Работник МЗ<br>(ФРМР) | Работник ОУЗ<br>(ФРМР) | Работник МО<br>(ФРМР) | Работник ФОИВ<br>(ФРМР) | Работник ОО<br>(ФРМР) |  |  |  |  |
|----------------------------------------------------------------------------------------------------|-----------------------|------------------------|-----------------------|-------------------------|-----------------------|--|--|--|--|
| Просмотр сведений о медицинском работнике                                                                                                    | +                     | +                      | +                     | +                       | +                     |  |  |  |  |
| Редактирование основных сведений<br>о медицинском работнике                                                                                                    |                       |                        | +                     |                         | +                     |  |  |  |  |
| Создание записей в блоках карточки медицинского работника                                                                                                    |                       |                        | +                     |                         | +                     |  |  |  |  |
| Редактирование записей в блоках карточки медицинского работника                                                                                                    |                       |                        | +                     |                         | +                     |  |  |  |  |
| Удаление записей в блоках карточки<br>медицинского работника<br>(кроме удаления записей о трудоустройстве<br>и записей о членстве медицинского работника<br>в профессиональных некоммерческих<br>организациях) |                       |                        | +                     |                         | +                     |  |  |  |  |
| Отчеты по персоналу                                                                                                    | +                     | +                      | +                     | +                       | +                     |  |  |  |  |
| Общие привилегии                                                                                                    |                       |                        |                       |                         |                       |  |  |  |  |
| Просмотр НСИ                                                                                                    | +                     | +                      | +                     | +                       | +                     |  |  |  |  |
| Доступ уровня федерации                                                                                                    | +                     |                        |                       | +                       |                       |  |  |  |  |
| Доступ уровня региона                                                                                                    |                       | +                      |                       |                         |                       |  |  |  |  |
| Доступ уровня ведомства                                                                                                    |                       |                        |                       | +                       |                       |  |  |  |  |

## ПРИЛОЖЕНИЕ 2. Форма заявки на предоставление доступа к ФРМО

#### Заявка на предоставление доступа к Федеральному реестру медицинских организаций

Прошу предоставить пользователю(-ям) права роли *{Наименование роли}* в промышленной версии Федерального реестра медицинских организаций ЕГИСЗ. Сведения о пользователе(-ях) приведены в таблице.

| №<br>п/п | СНИЛС | Фамилия | Имя | Отчество | Адрес<br>электронной<br>почты | Субъект<br>РФ | Полное наименование<br>организации | Краткое наименование<br>организации | Наименование роли, которую<br>необходимо присвоить<br>пользователю(-ям) |
|----------|-------|---------|-----|----------|-------------------------------|---------------|------------------------------------|-------------------------------------|-------------------------------------------------------------------------|
| 1        |       |         |     |          |                               |               |                                    |                                     | Выберите элемент.                                                       |

{Должность руководителя организации}

\_\_\_\_/{И.О. Фамилия}/

МΠ

15

## ПРИЛОЖЕНИЕ 3. Форма заявки на предоставление доступа к ФРМР

#### Заявка на предоставление доступа к Федеральному регистру медицинских работников

Прошу предоставить пользователю(-ям) права роли *{Наименование роли}* в промышленной версии Федерального регистра медицинских работников ЕГИСЗ. Сведения о пользователе(-ях) приведены в таблице.

| №<br>п/п | СНИЛС | Фамилия | Имя | Отчество | Адрес<br>электронной<br>почты | Субъект<br>РФ | Полное наименование<br>организации | Краткое наименование<br>организации | Наименование роли, которую<br>необходимо присвоить<br>пользователю(-ям) |
|----------|-------|---------|-----|----------|-------------------------------|---------------|------------------------------------|-------------------------------------|-------------------------------------------------------------------------|
| 1        |       |         |     |          |                               |               |                                    |                                     | Выберите элемент.                                                       |

{Должность руководителя организации}

\_\_\_\_/{И.О. Фамилия}/

МΠ

## ПРИЛОЖЕНИЕ 4. Форма заявки на предоставление доступа одновременно к ФРМО и ФРМР

#### Заявка на предоставление доступа к Федеральному реестру медицинских организаций

#### и Федеральному регистру медицинских работников

Прошу предоставить пользователю(-ям) права роли *{Наименование роли}* в промышленной версии Федерального реестра медицинских организаций и Федерального регистра медицинских работников ЕГИСЗ. Сведения о пользователе(-ях) приведены в таблице.

| №<br>п/п | СНИЛС | Фамилия | Имя | Отчество | Адрес<br>электронной<br>почты | Субъект<br>РФ | Полное наименование<br>организации | Краткое наименование<br>организации | Наименование роли, которую<br>необходимо присвоить<br>пользователю(-ям) |
|----------|-------|---------|-----|----------|-------------------------------|---------------|------------------------------------|-------------------------------------|-------------------------------------------------------------------------|
| 1        |       |         |     |          |                               |               |                                    |                                     | Выберите элемент.                                                       |

{Должность руководителя организации}

\_\_\_\_/{И.О. Фамилия}/

МΠ

# ПРИЛОЖЕНИЕ 5. Последовательность действий для получения доступа к ФРМО/ФРМР (схема)

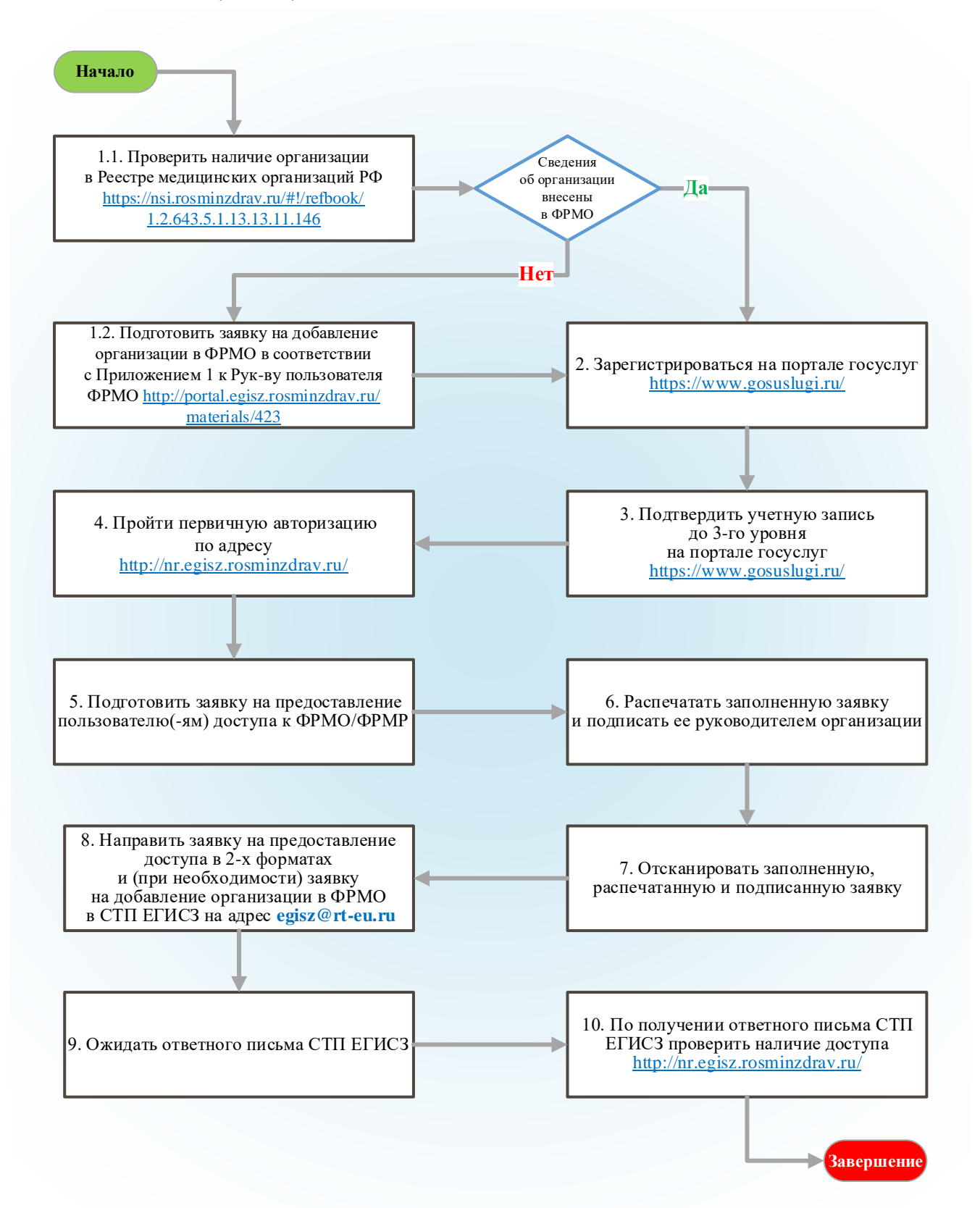

| Дата<br>изменения | Место изменения         | Описание изменения                                                                  |
|-------------------|-------------------------|-------------------------------------------------------------------------------------|
| 05.07.2021        | Пункт 4 (ранее пункт 2) | Добавлено уточнение об указании при авторизации в качестве логина СНИЛС             |
|                   |                         | пользователя                                                                        |
| 05.07.2021        | Пункт 5 (ранее пункт 3) | Дополнено описание сведений, указываемых                                            |
| 05.07.2021        | Приложения              | 1. Приложение 1 «Заявка на предоставление                                           |
|                   |                         | доступа в Систему» разделено на:                                                    |
|                   |                         | - Приложение 2 «Заявка на предоставление                                            |
|                   |                         | доступа к Федеральному реестру медицинских организаций»;                            |
|                   |                         | - Приложение 3 «Заявка на предоставление                                            |
|                   |                         | доступа к Федеральному регистру медицинских                                         |
|                   |                         | работников»;                                                                        |
|                   |                         | - Приложение 4 «Заявка на предоставление                                            |
|                   |                         | доступа к Федеральному ресстру медицинских                                          |
|                   |                         | организации и федеральному регистру<br>мелицинских работников»                      |
|                   |                         | 2. Приложение 2 «Матрина привилегий и ролей                                         |
|                   |                         | пользователей ФРМО» в настоящей редакции                                            |
|                   |                         | считается Приложением 1.                                                            |
|                   |                         | 3. Приложение 3 «Форма заявки на добавление                                         |
|                   |                         | государственной медицинской организации»                                            |
|                   |                         | и Приложение 4 «Форма заявки на добавление                                          |
|                   |                         | частной медицинской организации» исключены.                                         |
|                   |                         | В пункт і дооавлена ссылка на Руководство                                           |
| 27.08.2021        | Планст 1                | Пользователя ФГМО                                                                   |
| 27.00.2021        |                         | перечень случаев применения описанного порядка                                      |
|                   |                         | прелоставления лоступа. Внесено лополнение                                          |
|                   |                         | в части предоставления доступа                                                      |
|                   |                         | к ФРМО/ФРМР представителям организаций-                                             |
|                   |                         | соискателей лицензии на осуществление                                               |
|                   |                         | медицинской деятельности                                                            |
| 27.08.2021        | Приложение 1            | Скорректированы матрицы привилегий и ролей                                          |
| 07.00.0001        |                         | пользователей ФРМО/ФРМР                                                             |
| 27.08.2021        | Приложение 2            | В связи с внесением в ФРМО сведении                                                 |
|                   | Приложение 4            | о сопекателях лицензии на осуществление мелицинской деятельности в таблициной форме |
|                   |                         | заявок скорректированы наименования граф                                            |
| 27.08.2021        | Приложение 5            | В связи с изменениями пункта 1 внесены                                              |
| -                 | 1 -                     | соответствующие изменения в схему                                                   |
| 27.08.2021        | Раздел «История         | Раздел «История изменений документа»                                                |
|                   | изменений документа»    | преобразован в Приложение 6                                                         |

# ПРИЛОЖЕНИЕ 6. История изменений документа

| Дата<br>изменения | Место изменения   | Описание изменения                              |
|-------------------|-------------------|-------------------------------------------------|
| 01.10.2021        | Перечень терминов | Добавлена расшифровка аббревиатуры «ФО»         |
|                   | и сокращений      | (фармацевтическая организация)                  |
| 01.10.2021        | Порядок получения | 1. По тексту выражение «лицензии на             |
|                   | доступа к         | осуществление медицинской деятельности»         |
|                   | ΦΡΜΟ/ΦΡΜΡ         | заменено на «лицензии на осуществление          |
|                   |                   | медицинской/фармацевтической деятельности».     |
|                   |                   | 2. По тексту исключено требование о том, что    |
|                   |                   | адрес электронной почты пользователя должен     |
|                   |                   | быть привязан к его личному кабинету на         |
|                   |                   | Госуслугах                                      |
| 01.10.2021        | Пункт 5           | 1. Добавлено уточнение о том, что               |
|                   |                   | ответственным работникам фармацевтических       |
|                   |                   | организаций и соискателей лицензии              |
|                   |                   | на осуществление фармацевтической               |
|                   |                   | деятельности доступ к ФРМР в настоящее время    |
|                   |                   | не предоставляется                              |
|                   |                   | 2. Добавлено описание перехода по ссылке        |
|                   |                   | в тексте документа и описание возврата к тексту |
| 01.10.2021        | Пункт 6           | Добавлено уточнение о том, что в случае, если   |
|                   |                   | заявка подписана лицом на основании             |
|                   |                   | доверенности, проставление оттиска печати       |
|                   |                   | является необязательным                         |
| 01.10.2021        | Приложение 1      | 1. Название приложения изменено с «Матрица      |
|                   |                   | привилегий и ролей пользователей ФРМО/ФРМР»     |
|                   |                   | на «Матрица прав и ролей пользователей          |
|                   |                   | ΦPMO/ΦPMP».                                     |
|                   |                   | 2. В матрицу прав и ролей пользователей ФРМО    |
|                   |                   | добавлено описание роли «Работник ФО (ФРМО)»    |
| 01.10.2021        | Приложение 2      | В выпадающий список в табличной форме заявки    |
|                   |                   | на добавление организации в ФРМО добавлено      |
|                   |                   | значение «Работник ФО (ФРМО)»                   |